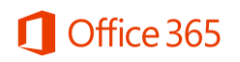

# Configuration d'un client Outlook pour une boîte aux lettres Office 365

Configuration après migration

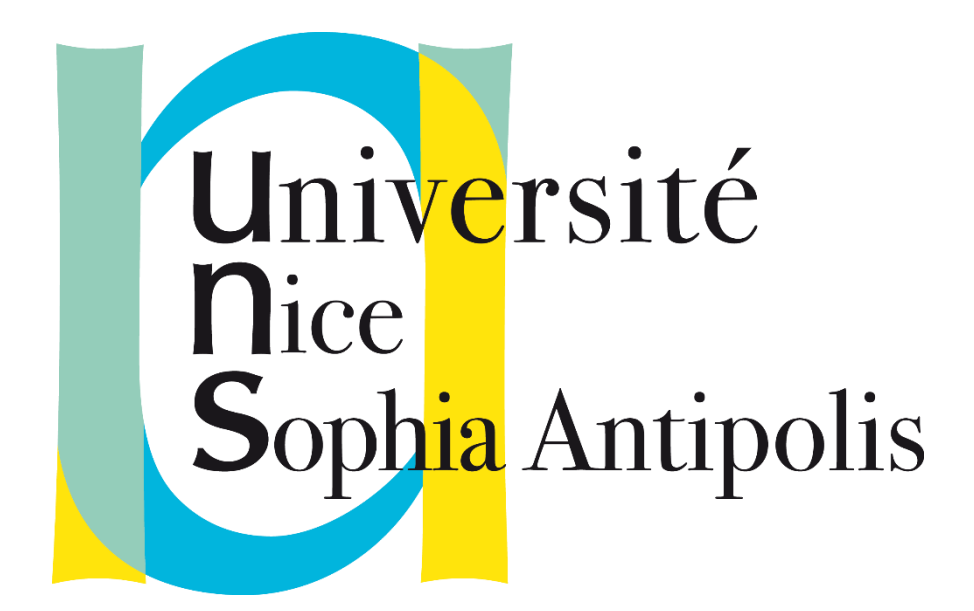

**26/11/2015** - Version 0.1 -

Contributeur(s)

Auteur

Administrateur Consultant Benjamin.diep@nelite.com

www.unice.fr

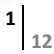

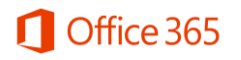

## Description du document

## Historique des modifications

| Date       | Auteur        | Version | Description du changement |
|------------|---------------|---------|---------------------------|
| 24/11/2015 | Benjamin DIEP | 0.1     | Première version          |
|            |               |         |                           |

## Diffusion

| Nom | Rôle | Date |
|-----|------|------|
|     |      |      |
|     |      |      |
|     |      |      |

| Document  | (s) de référence |                   |  |
|-----------|------------------|-------------------|--|
| Référence | Date / Version   | Titre du document |  |
|           |                  |                   |  |

www.unice.fr

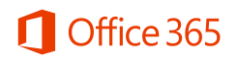

## Sommaire

| Description du document                    | 2 |
|--------------------------------------------|---|
| Historique des modifications               | 2 |
| Diffusion                                  | 2 |
| Document(s) de référence                   | 2 |
| Sommaire                                   | 3 |
| 1 Introduction                             | 4 |
| 2 Configuration du client Outlook          | 4 |
| 2 1 Comportement du client après migration | 4 |
| 2 2 Création d'un nouveau profil Outlook   | 4 |
| 2 2 1 Création d'un profil Exchange        | 4 |
| 2 2 2 Création d'un profil IMAP            | 7 |

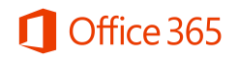

## 1 Introduction

Ce document décrit la procédure de configuration du client Outlook afin d'accéder à sa boîte aux lettres Office 365 après migration.

## 2 Configuration du client Outlook

### 2|1 Comportement du client après migration

Après la migration de votre boîte aux lettres vers office 365, votre client Outlook ne peut plus se connecter à votre boîte aux lettres.

Le message d'erreur ci-dessous apparait.

|          | Mess                        | agerie Internet - pdupond                              | ×     |
|----------|-----------------------------|--------------------------------------------------------|-------|
| <b>?</b> | Tapez votre nom d'u         | itilisateur et votre mot de passe pour le serveur suiv | vant. |
| 3        | Serveur                     | imap.unice.fr                                          |       |
|          | <u>N</u> om d'utilisateur : | pdupond                                                |       |
|          | <u>M</u> ot de passe :      | ******                                                 |       |
|          | Enregistrer ce mo           | ot de passe dans votre liste de mots de passe          |       |
|          |                             | OK Annule                                              | r     |

Il est nécessaire de reconfigurer votre client Outlook.

### 2|2 Création d'un nouveau profil Outlook

Vous pouvez créer 3 types de profil Outlook :

- Profil Exchange
- Profil IMAP
- Profil POP

#### 2|2|1 Création d'un profil Exchange

1. Ouvrir « mail »

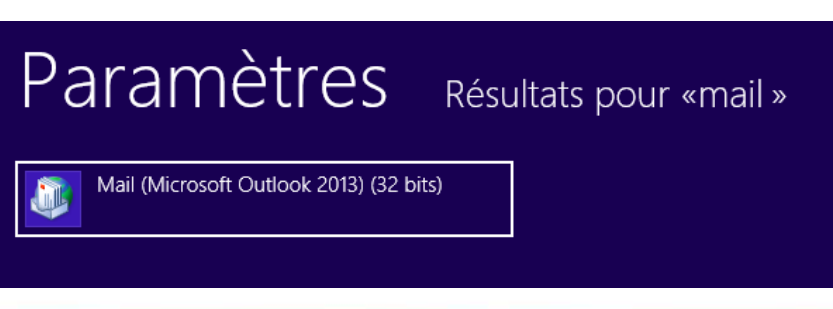

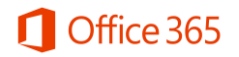

2. Puis cliquer sur « afficher les profils »

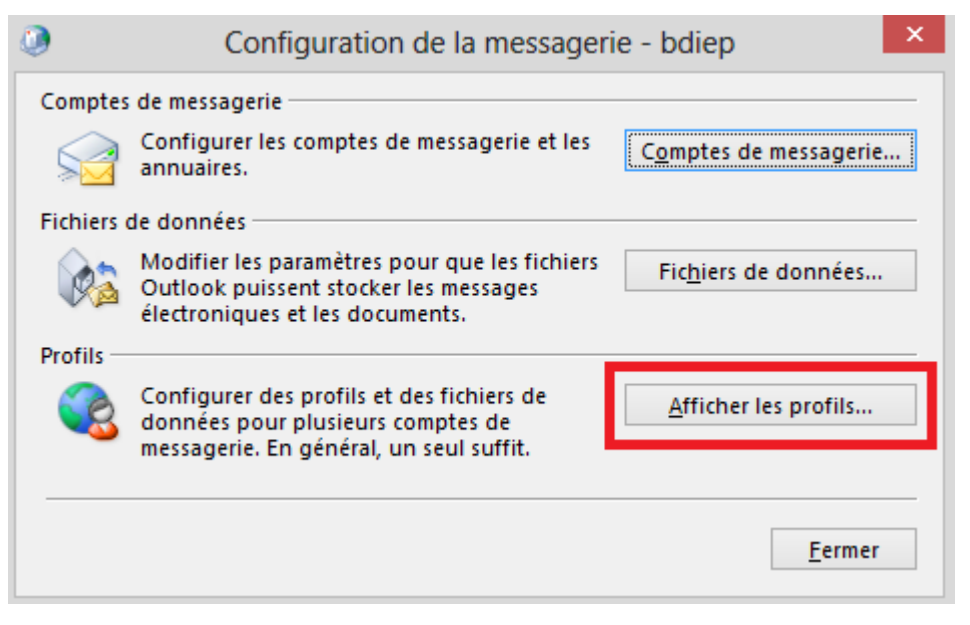

3. Vous pouvez supprimer l'ancien profil puis cliquer sur ajouter

| ٩                                        | Courrier                                                                                                    | ×  |  |  |  |  |
|------------------------------------------|----------------------------------------------------------------------------------------------------|----|--|--|--|--|
| Généra                                   | l l                                                                                                    |    |  |  |  |  |
| ٩                                        | Les profils suivants sont installés sur cet ordinateur :                                                     |    |  |  |  |  |
| bdie                                     | p^                                                                                                    | 1  |  |  |  |  |
| pdup<br>Pdup<br>pdup<br>Philip<br>Philip | migration<br>pdupond_IMAP<br>Pdupond_office365<br>pdupond_POP<br>Philippe.dupond_pop<br>Philippe.dupond_IMAP |    |  |  |  |  |
| Ajo                                      | uter <u>S</u> upprimer <u>P</u> ropriétés <u>C</u> opier                                                     |    |  |  |  |  |
| Au dé                                    | marrage de Microsoft Outlook, utiliser ce profil :                                                           |    |  |  |  |  |
|                                          | C <u>h</u> oisir le profil à utiliser                                                                        |    |  |  |  |  |
| 0                                        | <u>T</u> oujours utiliser ce profil                                                                          |    |  |  |  |  |
|                                          | bdiep v                                                                                                    | 1  |  |  |  |  |
|                                          | OK Annuler Applique                                                                                          | er |  |  |  |  |

4. Entrer le nom du nouveau profil (ex : Philippe Dupont Office 365) puis cliquer sur OK

| Nouveau profil           | ×       |
|--------------------------|---------|
| Q Créer un profil        | ОК      |
| Nom du pro <u>f</u> il : | Annuler |
| Pdupond_office365        |         |

5. Renseigner votre nom, votre adresse de messagerie et votre mot de passe puis cliquer sur « suivant »

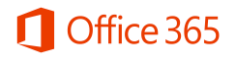

| Com <u>p</u> te de messagerie        |                                                                                       |  |
|--------------------------------------|---------------------------------------------------------------------------------------|--|
|                                      |                                                                                       |  |
| No <u>m</u> :                        | Philippe Dupond                                                                       |  |
|                                      | Exemple : Élisabeth Andersen                                                          |  |
| <u>A</u> dresse de messagerie :      | Philippe.dupond@unice.fr                                                              |  |
|                                      | Exemple : elizabeth@contoso.com                                                       |  |
| Mot <u>d</u> e passe :               | ******                                                                                |  |
| Co <u>n</u> firmer le mot de passe : | ******                                                                                |  |
|                                      | Tapez le mot de passe que vous a remis votre fournisseur d'accès Internet.            |  |
|                                      |                                                                                       |  |
| Co <u>n</u> firmer le mot de passe : | *******<br>Tapez le mot de passe que vous a remis votre fournisseur d'accès Internet. |  |

6. Entrer votre Login et votre mot de passe et sélectionner la case « Mémoriser ces informations » puis cliquer sur « OK »

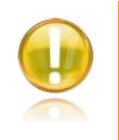

#### Remarque :

Le login est différent de l'adresse mail. Il est sous la forme « pnom@unice.fr »

Cliquer sur « suivant »

|                          | Ajouter un com                                                    | ipte                    | ×       |
|--------------------------|-------------------------------------------------------------------|-------------------------|---------|
| La recherch              | ne des paramètres de votre serveur de messagerie est en co        | urs Merci de patienter. | ×       |
| Configuration            | n en cours                                                        | •                       |         |
| Outlook ter              | rmine la configuration de votre compte. Cette action peut prendre | plusieurs minutes.      |         |
| ~                        | La connexion réseau est en cours d'établissement Merci de pat     | ienter.                 |         |
|                          | Sécurité de Windows                                               | enter.                  |         |
| Microsoft<br>Connexion à | Outlook<br>Philippe.dupond@unice.fr                               |                         |         |
|                          | pdupond@unice.fr                                                  |                         |         |
| naliza /                 | •••••                                                             |                         |         |
|                          | ✓ Mémoriser ces informations                                      |                         |         |
|                          | OK Annuler                                                        | < Précédent Suivant >   | Annuler |

7. La configuration est terminée, cliquer sur « terminer »

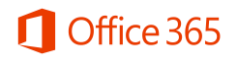

|                     | Ajouter un compte                                                                        |                         |
|---------------------|------------------------------------------------------------------------------------------|-------------------------|
| Félicitation        | :1                                                                                       | ž                       |
| Configuratio        | en cours                                                                                 |                         |
| Outlook ter         | nine la configuration de votre compte. Cette action peut prendre plusieurs minutes.      |                         |
| ~                   | La connexion réseau est en cours d'établissement Merci de patienter.                     |                         |
| ~                   | La recherche des paramètres de Philippe.dupond@unice.fr est en cours Merci de patienter. |                         |
| ~                   | La connexion au serveur de messagerie est en cours. Merci de patienter.                  |                         |
| Félicita            | tions. Votre compte de messagerie est correctement configuré et prêt à être utilisé.     |                         |
| <u>M</u> odifier le | s paramètres du compte                                                                   | Ajouter un autre compte |
|                     | < <u>P</u> récédent                                                                      | Terminer Annuler        |

- 2|2|2 Création d'un profil IMAP
- 1. Ouvrir « mail »

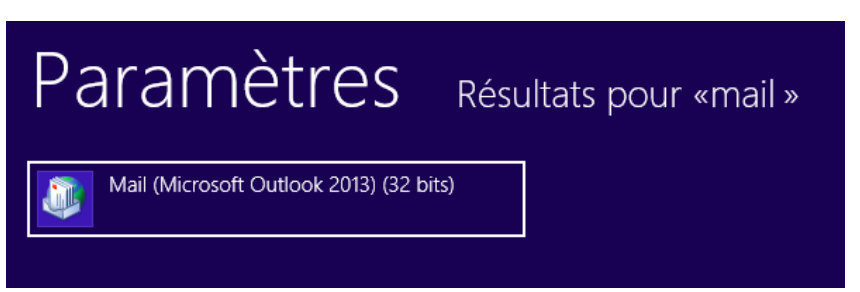

2. Puis cliquer sur « afficher les profils »

| ٩          | Configuration de la messager                                                                                              | ie - bdiep 🛛 🗙               |
|------------|----------------------------------------------------------------------------------------------------|------------------------------|
| Comptes    | de messagerie                                                                                                    |                              |
|            | Configurer les comptes de messagerie et les<br>annuaires.                                                                 | Comptes de messagerie        |
| Fichiers ( | de données                                                                                                    |                              |
| <b>\$</b>  | Modifier les paramètres pour que les fichiers<br>Outlook puissent stocker les messages<br>électroniques et les documents. | Fichiers de données          |
| Profils -  |                                                                                                    |                              |
|            | Configurer des profils et des fichiers de<br>données pour plusieurs comptes de<br>messagerie. En général, un seul suffit. | <u>A</u> fficher les profils |
|            |                                                                                                    |                              |
|            |                                                                                                    | <u>F</u> ermer               |

3. Vous pouvez supprimer l'ancien profil puis cliquer sur ajouter

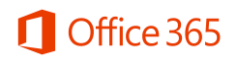

| ۹                                                                 | Courrier                                           | ×  |
|-------------------------------------------------------------------|----------------------------------------------------|----|
| Général                                                           |                                                    |    |
| Les p                                                             | rofils suivants sont installés sur cet ordinateur  | :  |
| bdiep                                                             | ~                                                  | 11 |
| pdupond_l<br>Pdupond_c<br>pdupond_l<br>Philippe.du<br>Philippe.du | IMAP<br>office365<br>POP<br>upond_pop<br>pond_IMAP |    |
| Aj <u>o</u> uter                                                  | <u>Supprimer</u> <u>Propriétés</u> <u>Copier</u>   |    |
| Au demarra                                                        | ir le profil à utilizer                            |    |
|                                                                   | urs utiliser ce profil                             |    |
| bdie                                                              | p 🗸                                                |    |
|                                                                   | OK Annuler Applique                                | ٢  |

4. Entrer le nom du nouveau profil (ex : Philippe Dupont IMAP) puis cliquer sur OK

| Nouveau profil           | ×       |
|--------------------------|---------|
| Q Créer un profil        | ОК      |
| Nom du pro <u>f</u> il : | Annuler |
| pdupond_IMAP             |         |

5. Sélectionner « Configuration manuelle... » puis cliquer sur « suivant »

| ○ Com <u>p</u> te de messagerie      |                                                |                               |  |
|--------------------------------------|------------------------------------------------|-------------------------------|--|
|                                      |                                                | -                             |  |
| No <u>m</u> :                        | Exemple : Élisabeth Andersen                   |                               |  |
| <u>A</u> dresse de messagerie :      |                                                |                               |  |
|                                      | Exemple : elizabeth@contoso.com                |                               |  |
| Mot <u>d</u> e passe :               |                                                | ]                             |  |
| Co <u>n</u> firmer le mot de passe : |                                                | ]                             |  |
|                                      | Tapez le mot de passe que vous a remis votre 1 | fournisseur d'accès Internet. |  |
|                                      |                                                |                               |  |

6. Sélectionner « POP ou IMAP » puis cliquer sur « suivant »

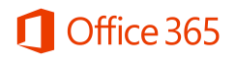

| Ajouter un compte |                                                                                                    |  |
|-------------------|----------------------------------------------------------------------------------------------------|--|
| Choisir un :      | service                                                                                                    |  |
| С                 | ) <u>M</u> icrosoft Exchange Server ou un service compatible                                                                                       |  |
|                   | Se connecter à un compte Exchange pour accéder aux courriers électroniques, aux calendriers, aux contacts, aux tâches et à la<br>messagerie vocale |  |
| С                 | Service compatible Outlook.com ou Exchange <u>A</u> ctiveSync                                                                                      |  |
|                   | Se connecter à un service comme Outlook.com pour accéder à la messagerie électronique, aux calendriers, aux contacts et aux tâches                 |  |
| ۲                 | POP ou IMAP                                                                                                    |  |
|                   | Se connecter à un compte de messagerie POP ou IMAP                                                                                                 |  |
|                   |                                                                                                    |  |
|                   |                                                                                                    |  |
|                   |                                                                                                    |  |
|                   |                                                                                                    |  |
|                   |                                                                                                    |  |
|                   |                                                                                                    |  |
|                   |                                                                                                    |  |
|                   |                                                                                                    |  |
|                   | - Drézédant - Suivant - Annulas                                                                                                    |  |
|                   | < Electedeur Sinaur > Aunder                                                                                                    |  |

7. Renseigner votre nom, votre adresse de messagerie, votre nom d'utilisateur et votre mot de passe

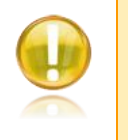

#### Remarque :

Le nom d'utilisateur est différent de l'adresse mail. Il est sous la forme « pnom@unice.fr »

- 8. Renseigner les champs suivants :
  - Type de compte = IMAP
  - Serveur de messagerie entrant = outlook.office365.com
  - Serveur de messagerie sortant = smtp.office365.com
- 9. Cliquer sur « Paramètres supplémentaires :

| formations sur l'utilisateur                   |                          | Tester les paramètres du compte                                                              |  |
|------------------------------------------------|--------------------------|----------------------------------------------------------------------------------------------|--|
| ot <u>r</u> e nom :                            | Philippe Dupond          | Nous vous conseillons de tester votre compte pour<br>vérifier que les entrées sont correctes |  |
| dresse de messagerie :                         | philippe.dupond@unice.fr | venner que les entrees sont concetes.                                                        |  |
| nformations sur le serveur<br>ype de compte :  | IMAP                     | Tester les paramètres du compte                                                              |  |
| erveur de messager <u>i</u> e entrant :        | outlook.office365.com    | ✓ Tester automatiquement les paramètres du<br>compte lorsque le bouton Suivant est utilisé   |  |
| erveur de m <u>e</u> ssagerie sortant (SMTP) : | smtp.office365.com       |                                                                                              |  |
| nformations de connexion                       |                          |                                                                                              |  |
| lom d' <u>u</u> tilisateur :                   | pdupond@unice.fr         | Courrier à conserver en mode hors Tout                                                       |  |
| lot <u>d</u> e passe :                         | ******                   | connexion :                                                                                  |  |
| Mémoriser                                      | e mot de passe           | · · · · · · · · · · · · · · · · · · ·                                                        |  |

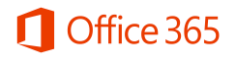

- Paramètres de messagerie Internet
   X

   Général
   Serveur sortant
   Options avancées

   Mon serveur sortant (SMTP) requiert une authentification

   Utiliser les mêmes paramètres que mon serveur de messagerie entrant
   Se connecter à l'aide de
   Nom d'utilisgteur:
   Mot de gasse :
   Mémoriser le mot de passe
   Egiger l'authentification par mot de passe sécurisé (SPA)

   Mémoriser le mot de passe sécurisé (SPA)
   OK Annuler
- 10. Cocher la case « Mon serveur sortant (SMTP) requiert une authentification »

- 11. Modifier les ports de communication puis cliquer sur « OK » :
  - IMAP = 993 SSL
  - SMTP = 587 TLS

|                  | Paramètres de messagerie Internet                                                                                                |
|------------------|----------------------------------------------------------------------------------------------------|
| Général          | Serveur sortant Options avancées                                                                                                 |
| Numéro           | s des ports du serveur                                                                                                    |
| Serveu           | ur entrant (IMAP) : 993 Par dé <u>f</u> aut                                                                                      |
| Uti              | iliser le type de connexion chiffré <u>e</u> suivant : SSL                                                                       |
| Serveu           | ur de c <u>o</u> urrier sortant (SMTP) : 587                                                                                     |
| Uti              | iliser le type de connexion <u>c</u> hiffrée suivant : TLS                                                                       |
| <u>D</u> élais d | u serveur                                                                                                    |
| Court            | Long 1 minute                                                                                                    |
| Dossiers         | ;                                                                                                    |
| Chemi            | n d'accès au dossier <u>r</u> acine :                                                                                            |
| Élément          | s envoyés                                                                                                    |
| Ne               | pas enregistrer une copie des éléments envoyés                                                                                   |
| Élément          | s supprimés                                                                                                    |
| 🗌 Ma             | rguer les éléments à supprimer, mais ne pas les déplacer automatiquement                                                         |
| Les              | ; éléments marqués pour être supprimés seront définitivement supprimés lorsque<br>éléments de la boîte aux lettres seront vidés. |
| ✓ <u>V</u> id    | er les éléments en changeant de dossier en ligne                                                                                 |
|                  |                                                                                                    |
|                  |                                                                                                    |
|                  |                                                                                                    |
|                  |                                                                                                    |
|                  |                                                                                                    |

12. Cliquer sur « suivant » :

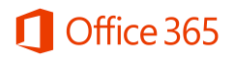

| nformations sur l'utilisateur                   |                          | Tester les paramètres du compte                                                                               |  |
|-------------------------------------------------|--------------------------|----------------------------------------------------------------------------------------------------|--|
| /ot <u>r</u> e nom :                            | Philippe Dupond          | Nous vous conseillons de tester votre compte pour                                                             |  |
| Adresse de messagerie :                         | philippe.dupond@unice.fr | venner que les entrees sont conectes.                                                                         |  |
| Informations sur le serveur                     |                          | Tester les paramètres du compte                                                                               |  |
| [ype de compte :                                | IMAP 🗸                   | <u>T</u> ester les parametres du compte in                                                                    |  |
| Serveur de messager <u>i</u> e entrant :        | outlook.office365.com    | <ul> <li>Tester automatiquement les paramètres du<br/>compte lorsque le bouton Suivant est utilisé</li> </ul> |  |
| Serveur de m <u>e</u> ssagerie sortant (SMTP) : | smtp.office365.com       |                                                                                                    |  |
| nformations de connexion                        |                          |                                                                                                    |  |
| n d' <u>u</u> tilisateur : pdupond@unice.fr     |                          | Courrier à conserver en mode hors Tout                                                                        |  |
| Mot <u>d</u> e passe :                          | ******                   | connexion :                                                                                                   |  |
| ✓ M <u>é</u> moriser                            | le mot de passe          | · · · · · ·                                                                                                   |  |
| Exiger l'authentification par mot de            | passe sécurisé (SPA)     |                                                                                                    |  |
| lors de la connexion                            |                          | Paramètres sunniémentaires                                                                                    |  |

Cliquer sur « Fermer » la configuration est terminée

|                                | Tester les paramè                                                   | tres du comp         | te          |                                   |
|--------------------------------|---------------------------------------------------------------------|----------------------|-------------|-----------------------------------|
| élicitations ! To<br>ontinuer. | us les tests se sont déroulés avec s                                | uccès. Cliquez sur   | Fermer pour | <u>A</u> rrêter<br><u>E</u> ermer |
| Tâches Erreu                   | Irs                                                                 |                      |             |                                   |
| Tâches                         |                                                                     | État                 |             |                                   |
| ✓ Connexic<br>✓ Envoi du       | n au serveur de messagerie entr<br>message de test de la messagerie | Terminée<br>Terminée |             |                                   |
|                                |                                                                     |                      |             |                                   |
|                                | Changer de                                                          | e compte             |             | •                                 |
| La configuratio                | n est réussie.                                                      |                      |             |                                   |
| Nous avons to                  | ites les informations nécessaires pour configurer vo                | re compte.           |             |                                   |

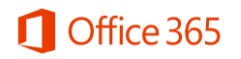

| 0 | Changer de compte                                                            |
|---|------------------------------------------------------------------------------|
|   |                                                                              |
|   | La configuration est réussie.                                                |
|   | Nous avons toutes les informations nécessaires pour configurer votre compte. |
|   |                                                                              |
|   |                                                                              |
|   |                                                                              |
|   |                                                                              |
|   |                                                                              |
|   |                                                                              |
|   |                                                                              |
|   |                                                                              |
|   |                                                                              |
|   |                                                                              |
|   | < <u>P</u> récédent <b>Terminer</b>                                          |